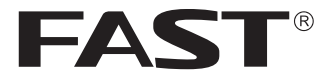

# 用户手册

# 室外无线网桥

FWB201/FWB205 FWB505/FWB515

# 声明

Copyright © 2017 深圳市迅捷通信技术有限公司版权所有,保留所有权利

未经深圳市迅捷通信技术有限公司明确书面许可,任何单位或个人不得擅自仿制、复 制、誊抄或转译本手册部分或全部内容,且不得以营利为目的进行任何方式(电子、影 印、录制等)的传播。

**FAST**<sup>®</sup>为深圳市迅捷通信技术有限公司注册商标。本手册提及的所有商标,由 各自所有人拥有。

本手册所提到的产品规格和资讯仅供参考,如有内容更新,恕不另行通知。除非有特殊约定,本手册仅作为使用指导,所作陈述均不构成任何形式的担保。

## 物品清单

请小心打开包装盒,里面应有以下配件。如果发现有配件短缺或损坏的情况,请及时 和当地经销商联系。

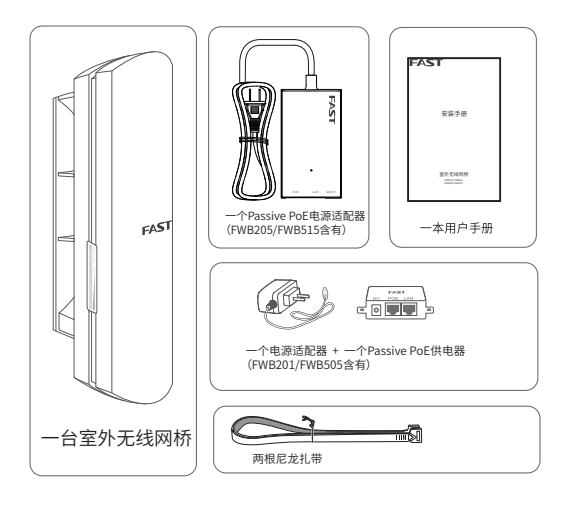

# 目录

| 1 | 产品  | 品外观 ————————————————————   | - 01 |
|---|-----|----------------------------|------|
|   | 1.1 | 指示灯介绍                      | 01   |
|   | 1.2 | 面板介绍                       | 01   |
| 2 | 硬件  | 毕连接                        | - 04 |
|   | 2.1 | 选择安装位置                     | 04   |
|   | 2.2 | 连接与安装                      | 05   |
|   | 2.3 | 静电与雷击防护                    | 06   |
| 3 | 软件  | 記置                         | - 08 |
|   | 3.1 | 登录Web管理界面                  | 08   |
|   | 3.2 | 典型应用场景                     | 10   |
| 4 | 天线  | 战对准 —————————————————————  | - 28 |
| 5 | 技术  | 、参数规格 ———————————————————— | - 29 |
|   | 5.1 | 如何恢复出厂设置?                  | 30   |
|   | 5.2 | 如何计算设备的最小安装高度?             | 31   |
|   | 5.3 | 如何借助频谱分析工具来选择信道            | 32   |
| 附 | ₹B  | 有毒有害物质含量申明 —————           | - 36 |
| 附 | 录A  | 保修说明 ——————————            | - 34 |

# 1 产品外观

FAST室外无线网桥产品致力于为室外无线传输提供有效的 解决方案。如无特殊说明,本手册所设计的产品以FWB515 为例。

## 1.1 指示灯介绍

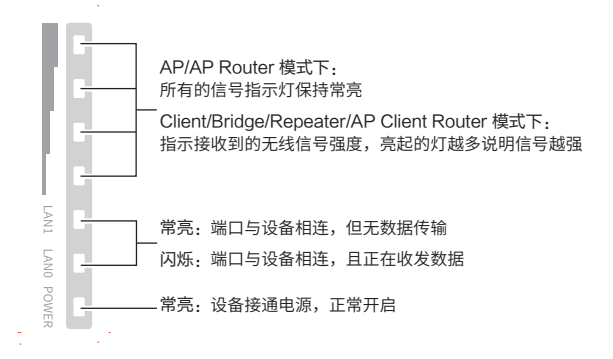

## 1.2 面板介绍

#### FWB201/FWB505:

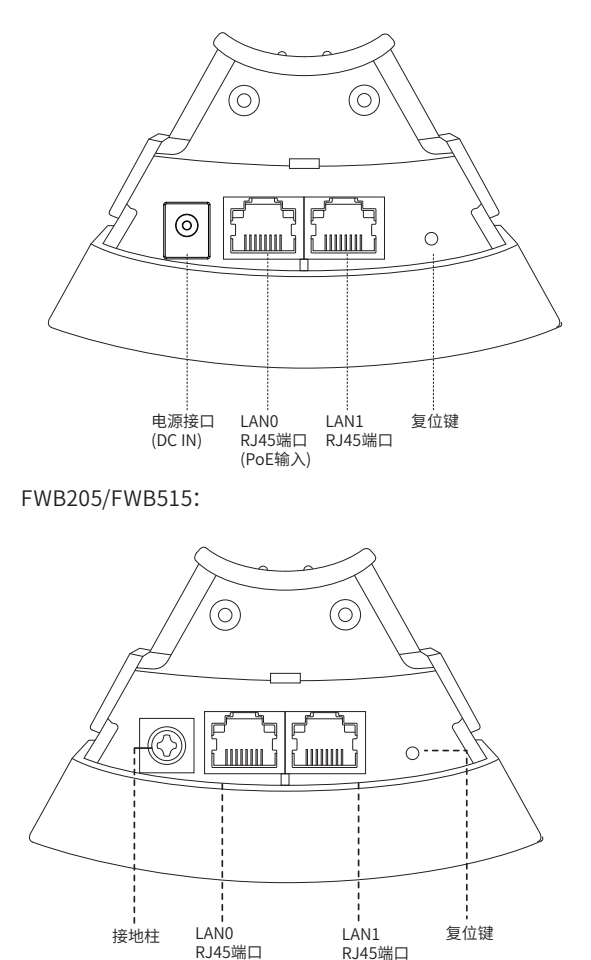

(PoE输入)

Passive PoE电源适配器:

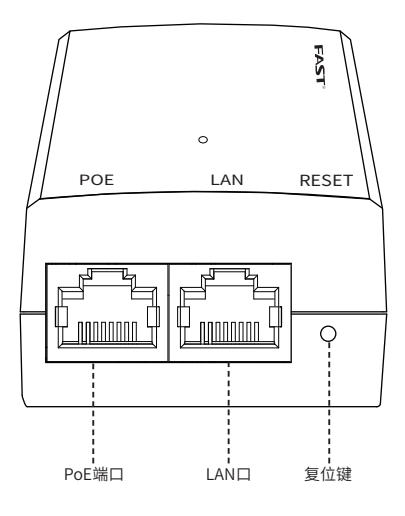

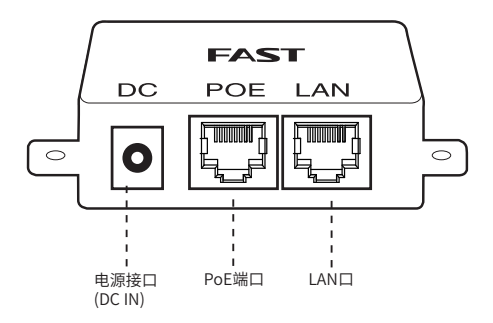

2 硬件连接

### 2.1 选择安装位置

#### 2.1.1 高度

无线传输过程中,树木、高楼和大型钢筋建筑物等障碍物都 会削弱无线信号。为提高无线传输性能,防止信号受阻,安装 时请确保无线网桥间的视线范围内无障碍物阻挡。

关于如何计算网桥的最小安装高度,请参考常见问题解答中的问题2。

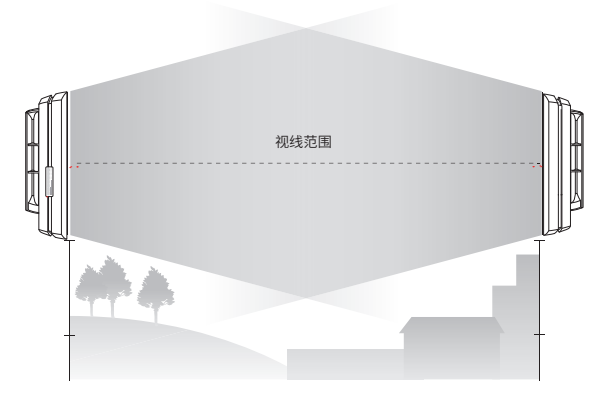

#### 2.1.2 方向

安装网桥设备时请调整其正面板朝向,确保接收设备在其信 号覆盖范围内。您可以借助谷歌地图、GPS等工具,并结合网 桥设备的水平波瓣宽度来大致判断网桥的朝向。

网桥的水平波瓣宽度如下表所示:

| to 표미  | FWB505 | FWB201 |
|--------|--------|--------|
| 们企     | FWB515 | FWB205 |
| 水平波瓣宽度 | 45°    | 65°    |

如下图所示,白色扇形区域即为网桥的信号覆盖范围。

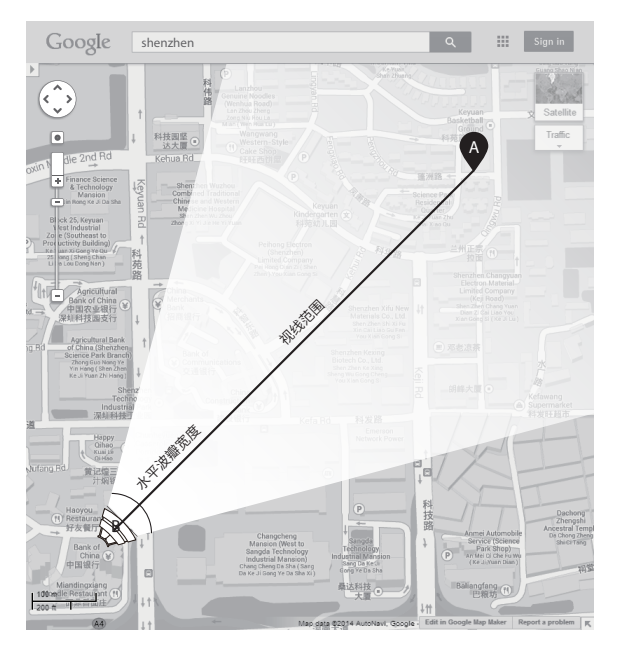

# 2.2 连接与安装

请参考下图进行连接与安装。

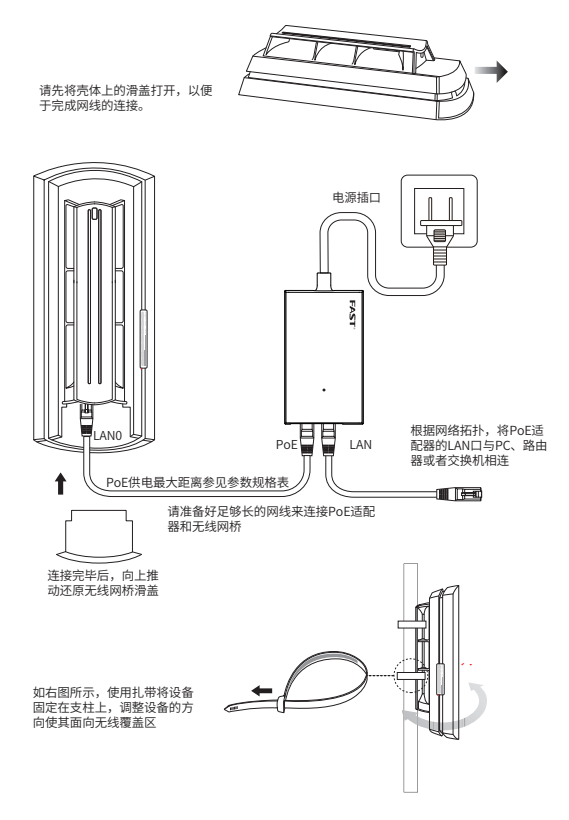

### 2.3 静电与雷击防护

对室外设备而言,防雷接地是极其重要的一步。对于自带防雷 接地柱的室外无线网桥机型,如下图所示,请使用黄绿双色 外皮的铜芯接地线将网桥的防雷接地柱与建筑物的接地端相 连进行接地;对于不带防雷接地柱的室外无线网桥机型,请 使用信号防雷器等防雷击产品。

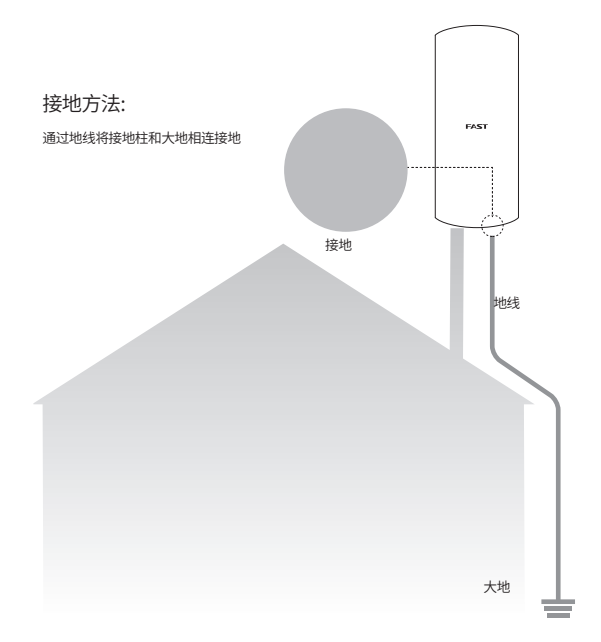

# 3 软件配置

本章主要内容:

1) 介绍登录无线网桥的Web管理界面的方法。

 结合三种典型的应用场景,即点到点、点到多点及热点, 介绍其软件配置方法。

### 3.1 登录Web管理界面

 登录Web管理界面之前,请先将PC本地连接的IP地址设置 为192.168.1.X,X为2~253中任意整数,子网掩码设置为 255.255.255.0。如下图所示。

| Internet 协议的<br>常规                    | 版本 4 (TCP/II    | Pv4) 屌 | 配      |     |
|---------------------------------------|-----------------|--------|--------|-----|
| 如果网络支持此功能,则可以获取<br>格系统管理员处获得适当的 IP 设置 | 自动指派的 IP 设<br>乱 | 풀. 종   | 则,你需要从 | (M) |
| ○ 自动获得 IP 地址(O)                       |                 |        |        |     |
| ● 使用下面的 IP 地址(S):                     |                 |        |        |     |
| IP 地址(I):                             | 192.1           | 68.1   | . 10   |     |
| 子网掩码(U):                              | 255.2           | 55.25  | 5.0    |     |
| 默认网关(D):                              |                 | •      | •      |     |
| ○ 自动获得 DNS 服务器地址(B                    | )               |        |        |     |
| ● 使用下面的 DNS 服务器地址                     | (E):            |        |        |     |
| 首选 DNS 服务器(P):                        | 100             |        |        |     |
| 备用 DNS 服务器(A):                        | •               | ·      | •      |     |
| □ 退出时验证设置(L)                          |                 |        | 高级(V   | )   |
|                                       |                 | 确定     |        | 取当  |

 打开浏览器,在地址栏输入http://192.168.1.254并回车, 登录Web管理界面。为保证更好地体验Web页面显示效 果,推荐使用最新版本的Chrome/Safari/Firefox浏览器。

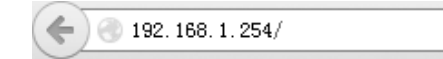

- 3. 无线网桥的首次登录页面,参数填写如下:
- 设置用户名:初次登录需要设置用户名
- 设置密码:初次登录需要设置密码
- 确认密码:请再输入密码
- 勾选"我同意该使用条款"
- 点击<完成>按扭

| ПŞ                                                                                                    |                         |                              |                    |  |
|----------------------------------------------------------------------------------------------------|-------------------------|------------------------------|--------------------|--|
| 新用戶                                                                                                    | 9名: adm                 | in                           |                    |  |
| FAST                                                                                                    | 弱码: •••                 |                              |                    |  |
| 确认尽                                                                                                    | 四: •••                  |                              |                    |  |
| 本设备须在专业工程人员协助下进行安装。安装过程中采用的屏蔽以太网<br>款,参照本产品说明书指导进行使用。安装工作人员和最终无品使用高资<br>消参数。本协议的一种经常和问题如此主体通合体并全机以为正体主。如何                                                       | 线和防雷排<br>適守当地;<br>7 紹言名 | 赛地线,须醒守<br>关于信道、发射<br>- 速怒寻言 | "本产品保修条<br>[功率的相关法 |  |
| 本设备项在主 <u>计工程</u> 人员协助下进行安装。安装过程中采用的 <b>屏蔽以大厅</b><br>款。即版本产品动码并指导进行使用。安装工作人员动跑经产品使用象次<br>使杂震。本协协会计一份解释则归至则防迅捷通信技术有限公司所有。如度<br>网 <u>http://www.fastcome.co</u> * | 钱和防雷<br>適守当地<br>了解更多,   | 登地线, (须醒句<br>氏于信道、发射<br>清登录官 | 本产品保修条<br>功率的相关法   |  |

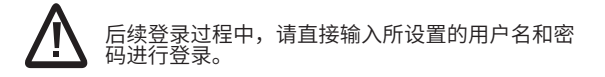

4. 成功登录后即进入快速设置页面,如下图所示。

| AST           |                   |               |                 | 工作模式: Access I | oint v    | 技术支持 退出 |
|---------------|-------------------|---------------|-----------------|----------------|-----------|---------|
| 快速设置          | 系统状态              | 网络参数          | 无线设置            | 管理维护           | 系统设置      | 常用工具    |
| 工作模式          |                   |               |                 |                |           |         |
| 请根据您的需要       | <b>F选择合适的工作模式</b> |               |                 |                |           |         |
| 🦲 Access Poin | t ÉAP             | 模式下,设备作为不同    | 无线局域网套户端的中心     | 2节点。           |           |         |
| Client        | 在C1               | ient模式下,有线设备T | 可以接入Client,而Cli | ent可以作为一个无线适配  | 蓄接收来自无线网络 | 的信号。    |
|               |                   |               |                 |                |           |         |
|               |                   |               |                 |                |           |         |
|               |                   |               |                 |                |           |         |
|               |                   |               |                 |                |           |         |
|               |                   |               |                 |                |           |         |
|               |                   |               |                 |                |           |         |
|               |                   |               |                 |                |           |         |
|               |                   |               |                 |                |           |         |
|               |                   |               |                 |                |           |         |
|               |                   |               |                 |                |           |         |
|               |                   |               |                 | 下一步            |           |         |
|               |                   |               |                 |                |           |         |

## 3.2 典型应用场景

本小节将介绍点对点、点对多点和热点三种典型应用场景的 配置方法。请根据您的网络结构参阅相应内容。

## ■ 点对点

点对点模型主要用于为两个相距比较远的无线设备建立网络 连接。我们将以下图为例介绍其配置方法。

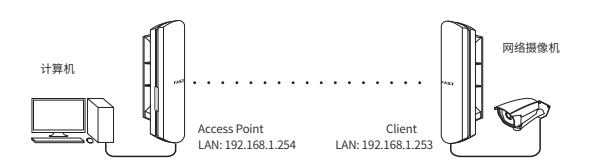

## Access Point配置方法

1. 登录Web管理界面

|                                                                         | 新用户名:                                                             | admin                                         |
|-------------------------------------------------------------------------|-------------------------------------------------------------------|-----------------------------------------------|
| <b>TZA</b>                                                              | 新密码:                                                              |                                               |
|                                                                         | 712.2   120.7                                                     |                                               |
| 本设备须在专业工程人员协助下进行安装。安注<br>款,参照本产品说明书指导进行使用。安装工1<br>建条款。本协议的一切翻经积归变训击讯准通高 | 明 16 28 99:<br>装过程中采用的屏蔽以太网线和<br>作人员和最终产品使用看须遵守<br>信持术有限公司所有。如整了第 | 防雷接炮线,须量守本产品保修条<br>当地关于信道、发射功率的相关法<br>更多,诸婴录言 |

#### 2. 进入快速设置页面

- 3.工作模式
- 选择 "Access Point"
- 点击<下一步>按钮

| AST            |            |                |                 | 工作模式: Access  | Point v   | 技术支持 退出 |
|----------------|------------|----------------|-----------------|---------------|-----------|---------|
| 快速设置           | 系统状态       | 网络参数           | 无线设置            | 管理维护          | 系统设置      | 常用工具    |
| 工作模式           |            |                |                 |               |           |         |
| 请根据您的需引        | 表选择合适的工作模式 |                |                 |               |           |         |
| ) Access Point | t. 在A      | P模式下,设备作为不同,   | 6.线局域网套户端的中心    | 市点。           |           |         |
| Client         | 在C         | lient模式下,有线设备可 | 可以撩入Client,而Cli | est可以作为一个无线通酬 | 器接收来自无线网络 | 的信号。    |
|                |            |                |                 |               |           |         |
|                |            |                |                 |               |           |         |
|                |            |                |                 |               |           |         |
|                |            |                |                 |               |           |         |
|                |            |                |                 |               |           |         |
|                |            |                |                 |               |           |         |
|                |            |                |                 |               |           |         |
|                |            |                |                 |               |           |         |
|                |            |                |                 |               |           |         |
|                |            |                |                 |               |           |         |
|                |            |                | _               |               |           |         |
|                |            |                |                 | F-#           |           |         |

#### 4. LAN设置: 点击<下一步>按钮

| FAST   |      |          |                | 工作模式: Access P | oint – | 技术支持 退出 |
|--------|------|----------|----------------|----------------|--------|---------|
| 快速设置   | 系统状态 | 网络参数     | 无线设置           | 管理维护           | 系统设置   | 常用工具    |
| LAIR设置 |      |          |                |                |        |         |
|        |      | IP地址: 19 | 2, 168, 1, 254 |                |        |         |
|        |      | 子阿攘码: 25 | 5, 255, 255, 0 |                |        |         |
|        |      |          |                |                |        |         |
|        |      |          |                |                |        |         |
|        |      |          |                |                |        |         |
|        |      |          |                |                |        |         |
|        |      |          |                |                |        |         |
|        |      |          |                |                |        |         |
|        |      |          |                |                |        |         |
|        |      |          |                |                |        |         |
|        |      |          |                |                |        |         |
|        |      |          |                |                |        |         |
|        |      | 遊日       | 1              | T-#            |        |         |
|        |      |          |                |                |        |         |

5. AP设置

- SSID: 输入一串字符串 (1~32个字符) 来命名您的无线网络
- 加密算法:选择"无加密"或者选择"WPA-PSK/WPA2-PSK"
- PSK密钥:加密时,为您的无线网络设置密码,要求为 8~64个十六进制字符或8~63个ASCII码字符
- 距离设置:输入AP与Client之间的距离。如果难以精确测量,建议输入一个大于该距离的最小整数
- 点击<下一步>按钮

| AST          |      |         |                |   | 工作模式      | Access Point | Ŧ    | 技术支持 |
|--------------|------|---------|----------------|---|-----------|--------------|------|------|
| 快速设置         | 系统状态 | 网络参数    | 无线设置           | l | 管理        | 维护           | 系统设置 | 常用工具 |
| <i>P</i> ·设置 |      |         |                |   |           |              |      |      |
|              |      | SSID:   | FAST_5G_0103   |   |           |              |      |      |
|              |      | 加密算法:   | 无加密            | Ŧ |           |              |      |      |
|              |      |         |                |   | 显示密码      |              |      |      |
|              |      | 无线模式:   | 802. 11 a/n/ac | ¥ |           |              |      |      |
|              |      | 值道带宽:   | 自动             | Ŧ | 0         |              |      |      |
|              |      | 信道/频军:  | 自动             | ¥ | 0         | 频谱分析         |      |      |
|              |      | 距离设置:   | 0              |   | (0-24) kn |              |      |      |
|              |      | 视频传输加速: | 🗹 启用 💿         |   |           |              |      |      |
|              |      |         |                |   |           |              |      |      |
|              |      |         |                |   |           |              |      |      |
|              |      |         |                |   |           |              |      |      |
|              |      |         |                |   |           |              |      |      |
|              |      |         |                |   |           |              |      |      |
|              |      |         | 适田             |   | 下一步       |              |      |      |
|              |      |         |                |   |           |              |      |      |

#### 6.完成:点击<完成>按钮

| FAST |      |            |                  | 工作模式  | Access Point | ¥    | 技术支持 退出 |
|------|------|------------|------------------|-------|--------------|------|---------|
| 快速设置 | 系统状态 | 网络参数       | 无线设置             | 管理维   | ₽            | 系统设置 | 常用工具    |
| 完成   |      |            |                  |       |              |      |         |
|      |      | 工作模式:      | Access Point     |       |              |      |         |
|      |      | LAN IP地社   | 192, 168, 1, 254 |       |              |      |         |
|      |      | LART-PIRPI | 255. 255. 255. 0 |       |              |      |         |
|      |      | SSID:      | FAST_5G_0103     |       |              |      |         |
|      |      | 加密释法:      | 无加密              |       |              |      |         |
|      |      | 无线模式:      | 802. 11 a/n/ac   |       |              |      |         |
|      |      | 信道带宽:      | 自动               |       |              |      |         |
|      |      | 信道/频率:     | 自动               |       |              |      |         |
|      |      | 距离设置       | 0 km             |       |              |      |         |
|      |      | 视频传输加速:    | 启用               |       |              |      |         |
|      |      |            |                  |       |              |      |         |
|      |      |            |                  |       |              |      |         |
|      |      |            |                  |       |              |      |         |
|      |      |            |                  |       |              |      |         |
|      |      |            |                  |       |              |      |         |
|      |      | 16 D       |                  | œœ.   |              |      |         |
|      |      | 1214       |                  | 26.85 |              |      |         |

## Client配置方式

- 1. 登录web管理界面
- 2. 进入快速设置页面
- 3.工作模式

- 选择 "Client"
- 点击<下一步>按钮

| E/ | AST         |            |                     |                   | 工作模式: Access | Point $ abla$ | 技术支持 退出 |
|----|-------------|------------|---------------------|-------------------|--------------|---------------|---------|
|    | 快速设置        | 系统状态       | 网络参数                | 无线设置              | 管理维护         | 系统设置          | 常用工具    |
|    | 工作模式        |            |                     |                   |              |               |         |
|    | 请根据您的需      | 要选择合适的工作模式 |                     |                   |              |               |         |
|    | Access Poin | t 在AP4     | <b>夏</b> 式下,设备作为不同无 | 线局域同容户端的中心中       | iā.          |               |         |
|    | Client      | 在口口        | ext模式下,有线设备可        | 以攘入Client, 而Clien | 可以作为一个无线适配   | 器接收来自无线网络     | 的信号。    |
|    |             |            |                     |                   |              |               |         |
|    |             |            |                     |                   |              |               |         |
|    |             |            |                     |                   |              |               |         |
|    |             |            |                     |                   |              |               |         |
|    |             |            |                     |                   |              |               |         |
|    |             |            |                     |                   |              |               |         |
|    |             |            |                     |                   |              |               |         |
|    |             |            |                     |                   |              |               |         |
|    |             |            |                     |                   |              |               |         |
|    |             |            |                     |                   |              |               |         |
|    |             |            |                     | - TS-             | - 55         |               |         |
|    |             |            |                     |                   |              |               |         |

#### 4. LAN设置

- IP地址: 192.168.1.253 (与Access Point处在同一网段)
- 点击<下一步>按钮

| FAST  |      |       |                  | 工作模式: Access | Point -    | 技术支持 | 退出  |
|-------|------|-------|------------------|--------------|------------|------|-----|
| 快速设置  | 系统状态 | 网络参数  | 无线设置             | 管理维护         | 系统设置       | 常用1  | C.具 |
| LAN设置 |      |       |                  |              |            |      |     |
|       |      | IP地址: | 192, 168, 1, 254 | (请设置与局域网中其)  | 8设备不同的正地址) |      |     |
|       |      | 子网缝码  | 255, 255, 255, 0 |              |            |      |     |
|       |      |       |                  |              |            |      |     |
|       |      |       |                  |              |            |      |     |
|       |      |       |                  |              |            |      |     |
|       |      |       |                  |              |            |      |     |
|       |      |       |                  |              |            |      |     |
|       |      |       |                  |              |            |      |     |
|       |      |       |                  |              |            |      |     |
|       |      |       |                  |              |            |      |     |
|       |      |       |                  |              |            |      |     |
|       |      |       | 16 m             | 下            |            |      |     |
|       |      |       |                  |              |            |      |     |

5. Client设置:

LAN口设置完成后,开始自动扫描,自动扫描完成后,显示结果。若扫描失败,需点击刷新。

| 快  | 1建设置              | 系统状态               | 网络参数      | 无线设置             |         | 管理维护      | 系统)         | 2置 常用:             | I,F |
|----|-------------------|--------------------|-----------|------------------|---------|-----------|-------------|--------------------|-----|
| ie | 林设置               |                    |           |                  |         |           |             |                    |     |
|    | BSSID             | SSID               |           | 设备名称             | 信曝狀(38) | 信号/唱声(@a) | 信道          | 加密方式               |     |
| 1  | 00-32-01-34-86-04 |                    |           |                  | 29      | -77/-105  | 40/5200MHz  | WPA-PSK / WPA2-PSK |     |
|    | 90-94-E4-2A-53-DE | GTR-5G             |           |                  | 26      | -80/-106  | 165/5825MHz | WPA-PSK / WPA2-PSK |     |
| ĩ  | 00-00-0F-00-10-28 | TP-LINK_5G_1027    |           | TL-IPC325K-6-C53 | 25      | -81/-105  | 157/5785MHz | WPA-PSK / WPA2-PSK |     |
|    | D8-5D-4C-10-FF-67 | TP-LINK_5G_FF67    |           |                  | 23      | -83/-106  | 161/5805MHz | WPA-PSK / WPA2-PSK |     |
|    | 00-94-00-26-20-62 | TP-LINK5G2ghcxdfgl | ijnbbbbbb |                  | 20      | -86/-105  | 157/5785MHz | WPA-PSK / WPA2-PSK |     |
| 1  | 00-01-02-03-04-7D | TP-LINK_5G1_0479   |           |                  | 19      | -87/-106  | 36/5180MHz  | 无加密                |     |
|    | 00-32-01-35-15-04 | TP-LINK_1501       |           |                  | 19      | -87/-106  | 153/5765MHz | 无加密                |     |
|    | 00-75-00-12-34-58 | _YYY5              |           |                  | 16      | -90/-106  | 153/5765MHz | WPA-PSK / WPA2-PSK |     |
| 3  | 00-74-00-02-01-99 | TP-LINK_5G_0197    |           |                  | 15      | -91/-106  | 149/5745MHz | 无加密                |     |
| 1  | EC-26-CA-6C-D9-30 | TP-LINK_5G_D92E    |           |                  | 15      | -91/-105  | 161/5805MHz | WPA-PSK / WPA2-PSK |     |
| 3  | 20-6B-E7-12-77-2D |                    |           |                  | 14      | -92/-106  | 36/5180MHz  | WPA-PSK / WPA2-PSK |     |
| 1  | 20-6B-E7-12-77-3C |                    |           |                  | 12      | -94/-105  | 36/5180MHz  | 无加密                |     |
| 3  | B0-53-03-00-15-13 | TDMA_TEST          |           | TL-CPE530V1      | 12      | -94/-106  | 161/5805MHz | 无加密                |     |
| 1  | 00-74-00-02-96-03 | _YYY5              |           |                  | 12      | -94/-105  | 149/5745MHz | WPA-PSK / WPA2-PSK |     |
|    | 手动连接              |                    |           |                  |         |           |             |                    |     |
|    |                   |                    |           |                  |         |           |             |                    |     |
|    | 定田                | <b>N</b> M (2)     |           |                  |         |           |             |                    |     |
|    |                   |                    |           |                  |         |           |             |                    |     |
|    |                   |                    |           |                  |         |           |             |                    |     |

 无加密Client设置连接:选择一个无加密设备,点击"连 接"按钮

| FAST     |      |                           |                                   | 工作模式: Access | Point ~ | 技术支持 退出 |
|----------|------|---------------------------|-----------------------------------|--------------|---------|---------|
| 快速设置     | 系统状态 | 网络参数                      | 无线设置                              | 管理维护         | 系统设置    | 常用工具    |
| Client设置 |      |                           |                                   |              |         |         |
|          |      | 這種AP的SSID:<br>這種AP的MIC地址: | FAST_5G_0101<br>00-C5-15-08-01-01 |              |         |         |
|          |      | 加密方式:<br>距离设置:            | 无加密<br>0                          | (0-24) km    |         |         |
|          |      |                           |                                   |              |         |         |
|          |      |                           |                                   |              |         |         |
|          |      |                           |                                   |              |         |         |
|          |      |                           |                                   |              |         |         |
|          |      |                           | 返回                                | ®−₹          |         |         |

 有加密Client设置连接:选择一个有加密设备,点击"连 接"按钮

| FAST     |      |                      |                                         | 工作模式: Access | Point v | 技术支持 遗出 |
|----------|------|----------------------|-----------------------------------------|--------------|---------|---------|
| 快速设置     | 系统状态 | 网络参数                 | 无线设置                                    | 管理维护         | 系统设置    | 常用工具    |
| Client设置 |      |                      |                                         |              |         |         |
|          |      | 运程AP的SSID            | _VelopSetup2B4                          |              |         |         |
|          |      | 远程AP的MAC地址:<br>加密方式: | 50-EF-68-2F-52-B7<br>WPA-PSX / WPA2-PSX |              |         |         |
|          |      | PSK密钥:               |                                         | - 显示密码       |         |         |
|          |      | 距离设置:                | 0                                       | (0-24) km    |         |         |
|          |      |                      |                                         |              |         |         |
|          |      |                      |                                         |              |         |         |
|          |      |                      |                                         |              |         |         |
|          |      |                      |                                         |              |         |         |
|          |      |                      |                                         |              |         |         |
|          |      |                      |                                         |              |         |         |
|          |      |                      |                                         |              |         |         |
|          |      |                      | 近日                                      | <b>下−</b> ∌  |         |         |
|          |      |                      |                                         |              |         |         |

• Client设置手动连接: 点击"手动连接"

1) 加密算法: 选择<无加密>或者选择<WPA-PSK/WPA2-PSK>

- 2) PSK密钥:加密时,输入Access Point的PSK密钥
- 3) 距离设置: 输入与Access Point配置中相同的距离
- 4) 点击<下一步>按钮

| AST      |      |             |                      | 工作模式: Access            | Point $-$ | 技术支持 退出 |
|----------|------|-------------|----------------------|-------------------------|-----------|---------|
| 快速设置     | 系统状态 | 网络参数        | 无线设置                 | 管理维护                    | 系统设置      | 常用工具    |
| Client设置 |      |             |                      |                         |           |         |
|          |      | 远程APE95SID: | FAST_1234            |                         |           |         |
|          |      | 加密算法:       | WPA-PSK / WPA2-PSK v |                         |           |         |
|          |      | PSK密相:      |                      | - 显示密码                  |           |         |
|          |      | 部高设置:       | 0                    | (0-24) km               |           |         |
|          |      |             |                      |                         |           |         |
|          |      |             | 16E                  | <del>4</del> — <b>ग</b> |           |         |

6.完成:点击<完成>按钮。

| AST  |      |            |                    | 工作模式: Access F | oint v | 技术支持 退出 |
|------|------|------------|--------------------|----------------|--------|---------|
| 快速设置 | 系统状态 | 网络参数       | 无线设置               | 管理维护           | 系统设置   | 常用工具    |
| 完成   |      |            |                    |                |        |         |
|      |      | 工作模式       | Client             |                |        |         |
|      |      | LAN IPHEND | 192, 168, 1, 254   |                |        |         |
|      |      | LAR子网接码    | 255, 255, 255, 0   |                |        |         |
|      |      | 运程AF的SSID  | FAST_1234          |                |        |         |
|      |      | 加密算法       | WPA-PSK / WPA2-PSK |                |        |         |
|      |      | 距离设置       | 0 km               |                |        |         |
|      |      |            |                    |                |        |         |
|      |      |            |                    |                |        |         |
|      |      |            |                    |                |        |         |
|      |      |            |                    |                |        |         |
|      |      |            |                    |                |        |         |
|      |      |            |                    |                |        |         |
|      |      |            |                    |                |        |         |
|      |      | 巡回         | RI                 | ŧ.             |        |         |
|      |      |            |                    |                |        |         |

## ■ 点对多点

点对多点模型主要用在几个不同区域的无线设备需要与一个中心区域的接入点建立网络连接的情况。该模型有多种配置方法,下面我们将以下图所示的ISP(网络提供商)模式为例介绍。

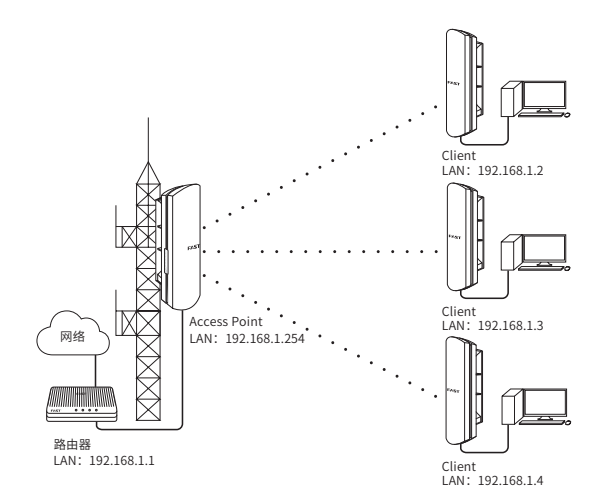

# Access Point配置方法

#### 1. 登录Web管理界面

|                                                                                                | 新用户名:                                                 | adnin                                         |
|------------------------------------------------------------------------------------------------|-------------------------------------------------------|-----------------------------------------------|
| FAST                                                                                           | 新密码:                                                  | •••••                                         |
|                                                                                                | 确认密码:                                                 |                                               |
| 本设备须在专业工程人员协助下进行安装。<br>款,参照本产品说明书指导进行使用。安装<br>理条款。本场必约一切解释视归深圳市迅捷<br>网际时,//www.fastcom.com.com | 安装过程中采用的屏蔽以太网线和<br>工作人员和最终产品使用者须遵守<br>通信技术有限公司所有。如需了解 | 防雷接地线,须遵守本产品保修条<br>当地关于信道、发射功率的相关法<br>更多,请登录官 |

2. 进入快速设置页面

3.工作模式

- 选择 "Access Point"
- 点击<下一步>按钮

| AST            |           |               |                  | 工作模式: Access F | 'oint v   | 技术支持 退出 |
|----------------|-----------|---------------|------------------|----------------|-----------|---------|
| 快速设置           | 系统状态      | 网络参数          | 无线设置             | 管理维护           | 系统设置      | 常用工具    |
| 工作模式           |           |               |                  |                |           |         |
| 请根据您的需要        | 选择合适的工作模式 |               |                  |                |           |         |
| 🖲 Access Point | 在爬        | 囊式下,设备作为不同所   | 线局域网幕户端的中心       | 带点。            |           |         |
| Client         | 在C1:      | ient模式下,有线设备可 | 1以描入Client,而Clie | nt可以作为一个无线适配;  | 器接收来自无线网络 | 的信号。    |
|                |           |               |                  |                |           |         |
|                |           |               |                  |                |           |         |
|                |           |               |                  |                |           |         |
|                |           |               |                  |                |           |         |
|                |           |               |                  |                |           |         |
|                |           |               |                  |                |           |         |
|                |           |               |                  |                |           |         |
|                |           |               |                  |                |           |         |
|                |           |               |                  |                |           |         |
|                |           |               |                  |                |           |         |
|                |           |               |                  | с              |           |         |
|                |           |               |                  |                |           |         |

#### 4. LAN设置: 点击<下一步>按钮

| FAST  |      |       |                  | 工作模式: Access P  | oint v | 技术支持 退出 |
|-------|------|-------|------------------|-----------------|--------|---------|
| 快速设置  | 系统状态 | 网络参数  | 无线设置             | 管理维护            | 系统设置   | 常用工具    |
| LAN设置 |      |       |                  |                 |        |         |
|       |      | IP地址  | 192, 168, 1, 254 |                 |        |         |
|       |      | 子网摘码: | 255, 255, 255, 0 |                 |        |         |
|       |      |       |                  |                 |        |         |
|       |      |       |                  |                 |        |         |
|       |      |       |                  |                 |        |         |
|       |      |       |                  |                 |        |         |
|       |      |       |                  |                 |        |         |
|       |      |       |                  |                 |        |         |
|       |      |       |                  |                 |        |         |
|       |      |       |                  |                 |        |         |
|       |      |       |                  |                 |        |         |
|       |      |       |                  |                 |        |         |
|       |      |       | 近日               | <del>8</del> -7 |        |         |
|       |      |       |                  |                 |        |         |

#### 5. AP设置

- SSID: 输入一串字符串 (1~32个字符) 来命名您的无线网络
- 加密算法:选择"无加密"或者"WPA-PSK/WPA2-PSK"
- PSK密钥:加密时,为您的无线网络设置密码,要求为 8~64个十六进制字符或8~63个ASCII码字符

- 距离设置:输入AP与Client之间的距离。如果难以精确测量,建议输入一个大于该距离的最小整数
- 点击<下一步>按钮

| AST  |      |         |                |   | 工作模式: 40          | ess Point | Ŧ    | 技术支持 | 退出 |
|------|------|---------|----------------|---|-------------------|-----------|------|------|----|
| 快速设置 | 系统状态 | 网络参数    | 无线设置           |   | 管理维护              |           | 系统设置 | 常用   | IД |
| #82  |      |         |                |   |                   |           |      |      |    |
|      |      | SSID:   | FAST_5G_0103   |   |                   |           |      |      |    |
|      |      | 加密算法:   | 无加密            | Ŧ |                   |           |      |      |    |
|      |      |         |                |   | 🗌 显示密码            |           |      |      |    |
|      |      | 无线模式    | 802. 11 a/n/ac | Ŧ |                   |           |      |      |    |
|      |      | 信道带死:   | 自动             | Ŧ | 0                 |           |      |      |    |
|      |      | 信道/频率:  | 自动             | Ŧ | 例 预诺分             | 斩         |      |      |    |
|      |      | 距离设置:   | 0              |   | (0-24) km         |           |      |      |    |
|      |      | 视频传输加速: | 🗾 肩用 💮         |   |                   |           |      |      |    |
|      |      |         |                |   |                   |           |      |      |    |
|      |      |         | 近回             |   | \$ <del>.</del> 7 |           |      |      |    |

#### 6.完成:点击<完成>按钮

| FAST |      |                  |                                      | 工作模式 | Access Point | ¥    | 技术支持 | 退出         |
|------|------|------------------|--------------------------------------|------|--------------|------|------|------------|
| 快速设置 | 系统状态 | 网络参数             | 无线设置                                 | 管理维  | 护            | 系统设置 | 常用日  | : <b>Д</b> |
| 完成   |      |                  |                                      |      |              |      |      |            |
|      |      | 工作模式             | Access Point                         |      |              |      |      |            |
|      |      | LAN IP地社:        | 192, 168, 1, 254<br>265, 265, 265, 0 |      |              |      |      |            |
|      |      | LAPT PITEF).     | 200, 200, 200, 0                     |      |              |      |      |            |
|      |      | 加密算法:            | 无加密                                  |      |              |      |      |            |
|      |      | 无线模式:            | 802.11 s/n/sc                        |      |              |      |      |            |
|      |      | 信道/频率:           | 自动                                   |      |              |      |      |            |
|      |      | 距离设置:<br>视频传输加速: | 0 km<br>启用                           |      |              |      |      |            |
|      |      |                  |                                      |      |              |      |      |            |
|      |      |                  |                                      |      |              |      |      |            |
|      |      |                  |                                      |      |              |      |      |            |
|      |      | 近日               |                                      | 完成   |              |      |      |            |

#### Client配置方式

- 1. 登录web管理界面
- 2. 进入快速设置页面

- 3.工作模式
- 选择 "Client"
- 点击<下一步>按钮

| FAST          |            |                |                  | 工作模式: Access P | int v    | 技术支持 退出 |
|---------------|------------|----------------|------------------|----------------|----------|---------|
| 快速设置          | 系统状态       | 网络参数           | 无线设置             | 管理维护           | 系统设置     | 常用工具    |
| 工作模式          |            |                |                  |                |          |         |
| 请根据您的需要       | F选择合适的工作模式 |                |                  |                |          |         |
| C Access Poin | т          | 2模式下,设备作为不同天   | 线局域网客户端的中心       | 节点。            |          |         |
| 🖲 Client      | 在《         | lient模式下,有线设备可 | [以檣入Client,而Clie | nt可以作为一个无线透配器  | 植收来自无线网络 | 的信号。    |
|               |            |                |                  |                |          |         |
|               |            |                |                  |                |          |         |
|               |            |                |                  |                |          |         |
|               |            |                |                  |                |          |         |
|               |            |                |                  |                |          |         |
|               |            |                |                  |                |          |         |
|               |            |                |                  |                |          |         |
|               |            |                |                  |                |          |         |
|               |            |                |                  |                |          |         |
|               |            |                | т                | -#             |          |         |

4. LAN设置

- IP地址: 192.168.1.253 (与Access Point处在同一网段, 与局域网中其它设备不同)
- 点击<下一步>按钮

| FAST |      |       |                  | 工作模式: Access P | oint –    | 技术支持 退出 |
|------|------|-------|------------------|----------------|-----------|---------|
| 快速设置 | 系统状态 | 网络参数  | 无线设置             | 管理维护           | 系统设置      | 常用工具    |
| LAN  |      |       |                  |                |           |         |
|      |      | IP地址: | 192, 168, 1, 254 | (请设置与局域网中其他    | 设备不同的亚地址) |         |
|      |      | 子同攘臼: | 255, 255, 255, 0 |                |           |         |
|      |      |       |                  |                |           |         |
|      |      |       |                  |                |           |         |
|      |      |       |                  |                |           |         |
|      |      |       |                  |                |           |         |
|      |      |       |                  |                |           |         |
|      |      |       |                  |                |           |         |
|      |      |       |                  |                |           |         |
|      |      |       |                  |                |           |         |
|      |      |       |                  |                |           |         |
|      |      |       |                  |                |           |         |
|      |      |       | 10 M             | <b>⊼-</b> #    |           |         |
|      |      |       |                  |                |           |         |

- 5. Client设置:
- LAN口设置完成后,开始自动扫描,自动扫描完成后,显示结果。若扫描失败,需点击刷新。

| 加密方式<br>WPA-PSK / WPA2-PSK<br>WPA-PSK / WPA2-PSK<br>WPA-PSK / WPA2-PSK<br>WPA2-PSK / WPA2-PSK                      |                                                        |
|----------------------------------------------------------------------------------------------------|--------------------------------------------------------|
| 加密方式<br>WPA-PSK / WPA2-PSK<br>WPA-PSK / WPA2-PSK<br>WPA-PSK / WPA2-PSK<br>WPA-PSK / WPA2-PSK<br>WPA-PSK / WPA2-PSK |                                                        |
| WPA-PSK / WPA2-PSK<br>WPA-PSK / WPA2-PSK<br>WPA-PSK / WPA2-PSK<br>WPA-PSK / WPA2-PSK<br>WPA-PSK / WPA2-PSK         |                                                        |
| WPA-PSK / WPA2-PSK<br>WPA-PSK / WPA2-PSK<br>WPA-PSK / WPA2-PSK<br>WPA-PSK / WPA2-PSK                               |                                                        |
| WPA-PSK / WPA2-PSK<br>WPA-PSK / WPA2-PSK<br>WPA-PSK / WPA2-PSK                                                     |                                                        |
| WPA-PSK / WPA2-PSK<br>WPA-PSK / WPA2-PSK                                                                           |                                                        |
| WPA-PSK / WPA2-PSK                                                                                                 |                                                        |
|                                                                                                    |                                                        |
| 无加密                                                                                                    |                                                        |
| 无如密                                                                                                    |                                                        |
| WPA-PSK / WPA2-PSK                                                                                                 |                                                        |
| 无加密                                                                                                    |                                                        |
| WPA-PSK/WPA2-PSK                                                                                                   |                                                        |
| WPA-PSK / WPA2-PSK                                                                                                 |                                                        |
| 无tol®                                                                                                    |                                                        |
| 无加密                                                                                                    |                                                        |
| WPA-PSK / WPA2-PSK                                                                                                 |                                                        |
|                                                                                                    |                                                        |
|                                                                                                    |                                                        |
|                                                                                                    |                                                        |
|                                                                                                    |                                                        |
|                                                                                                    |                                                        |
|                                                                                                    | WPA-PSK/WPA2-PSK<br>无tode<br>RTode<br>WPA-PSK/WPA2-PSK |

• 无加密Client设置连接:选择一个无加密设备,点击"连 接"按钮

| F | AST      |      |                                  |                                              | 工作模式: Access | Point v | 技术支持 退出 |
|---|----------|------|----------------------------------|----------------------------------------------|--------------|---------|---------|
| Γ | 快速设置     | 系统状态 | 网络参数                             | 无线设置                                         | 管理维护         | 系统设置    | 常用工具    |
|   | Client设置 |      |                                  |                                              |              |         |         |
|   |          |      | 过程48的8510<br>过程88前脚2地址:<br>加密方式: | RAT_56_0101<br>00-CP-18-08-01-01<br>无加密<br>0 | 0-201a       |         |         |
|   |          |      |                                  | 透田                                           | 下一步          |         |         |

 有加密Client设置连接:选择一个有加密设备,点击"连 接"按钮

| AST      |      |             |                    | 工作模式: Access | Point ~ | 技术支持 退出 |
|----------|------|-------------|--------------------|--------------|---------|---------|
| 快速设置     | 系统状态 | 网络参数        | 无线设置               | 管理维护         | 系统设置    | 常用工具    |
| Client设置 |      |             |                    |              |         |         |
|          |      | 运程AP的SSID   | _VelopSetup2B4     |              |         |         |
|          |      | 运程AP的MAC地址: | 58-EF-68-2F-52-B7  |              |         |         |
|          |      | 加密方式:       | WPA-PSE / WPA2-PSE |              |         |         |
|          |      | PSK密相:      |                    | □ 显示密码       |         |         |
|          |      | 距离设置:       | 0                  | (0-24) km    |         |         |
|          |      |             |                    |              |         |         |
|          |      |             |                    |              |         |         |
|          |      |             |                    |              |         |         |
|          |      |             |                    |              |         |         |
|          |      |             |                    |              |         |         |
|          |      |             |                    |              |         |         |
|          |      |             |                    |              |         |         |
|          |      |             |                    |              |         |         |
|          |      |             |                    |              |         |         |
|          |      |             | 酒田                 | 下一步          |         |         |
|          |      |             |                    |              |         |         |

• Client设置手动连接:点击"手动连接"

1) 加密算法: 选择<无加密>或者选择<WPA-PSK/WPA2-PSK>

- 2) PSK密钥:加密时,输入Access Point的PSK密钥
- 3) 距离设置: 输入与Access Point配置中相同的距离

4) 点击<下一步>按钮

| AST      |      |            |                      | 工作模式: Access | Point v | 技术支持 退出 |
|----------|------|------------|----------------------|--------------|---------|---------|
| 快速设置     | 系统状态 | 网络参数       | 无线设置                 | 管理维护         | 系统设置    | 常用工具    |
| Client设置 |      |            |                      |              |         |         |
|          |      | 远程AP的SSID: | FAST_1234            |              |         |         |
|          |      | 加密算法       | WPA-PSX / WPA2-PSX = |              |         |         |
|          |      | PSW密制      |                      | - 显示密码       |         |         |
|          |      | 距离设置:      | 0                    | (0-24) km    |         |         |
|          |      |            |                      |              |         |         |
|          |      |            |                      |              |         |         |
|          |      |            |                      |              |         |         |
|          |      |            |                      |              |         |         |
|          |      |            |                      |              |         |         |
|          |      |            |                      |              |         |         |
|          |      |            |                      |              |         |         |
|          |      |            |                      |              |         |         |
|          |      |            |                      |              |         |         |
|          |      |            | 酒田                   | 下            |         |         |
|          |      |            |                      |              |         |         |

#### 6.完成:点击<完成>按钮。

| AST  |      |           |                    | 工作模式: Access I | Point v | 技术支持 退出 |
|------|------|-----------|--------------------|----------------|---------|---------|
| 快速设置 | 系统状态 | 网络参数      | 无线设置               | 管理维护           | 系统设置    | 常用工具    |
| 完成   |      |           |                    |                |         |         |
|      |      | 工作模式      | Client             |                |         |         |
|      |      | L48 IP地址  | 192, 168, 1, 254   |                |         |         |
|      |      | LAN子同撞码   | 255, 255, 255, 0   |                |         |         |
|      |      | 远程AP的SSID | F&ST_1234          |                |         |         |
|      |      | 加密释法      | WP&-PSE / WP&2-PSE | r.             |         |         |
|      |      | 距离设置      | 0 km               |                |         |         |
|      |      |           |                    |                |         |         |
|      |      |           |                    |                |         |         |
|      |      |           |                    |                |         |         |
|      |      |           |                    |                |         |         |
|      |      |           |                    |                |         |         |
|      |      |           |                    |                |         |         |
|      |      |           |                    |                |         |         |
|      |      |           |                    | _              |         |         |
|      |      | 迎回        | 見                  | κ.             |         |         |

### ■ 热点

热点模型主要用于为智能手机、平板电脑、手提电脑等无线客 户端提供网络接入。

若无线网桥的前端设备为路由器,推荐将其配置为Access Point 模式。

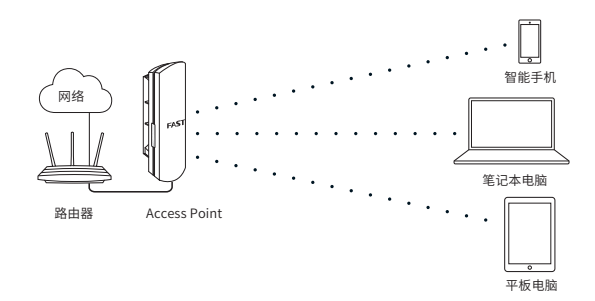

## Access Point配置方法

- 1. 登录Web管理界面
- 2. 进入快速设置页面
- 3.工作模式
- 选择 "Access Point"
- 点击<下一步>按钮

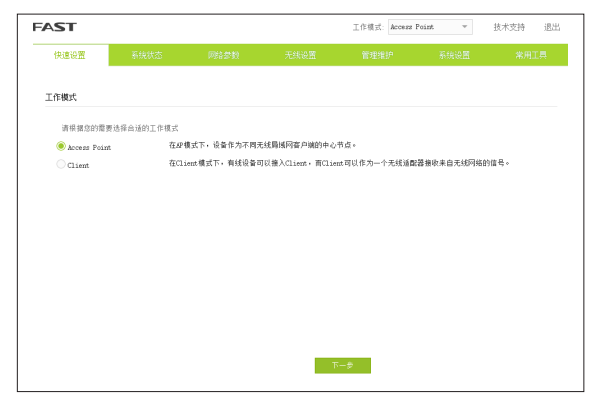

4. LAN设置: 点击<下一步>按钮

| FAST  |      |          |                | 工作模式: Access I | Point v | 技术支持 退出 |
|-------|------|----------|----------------|----------------|---------|---------|
| 快速设置  | 系统状态 | 网络参数     | 无线设置           | 管理维护           | 系统设置    | 常用工具    |
| LAN设置 |      |          |                |                |         |         |
|       |      | IP地址: 19 | 2, 168, 1, 254 |                |         |         |
|       |      | 子网摘码: 25 | 5, 255, 255, 0 |                |         |         |
|       |      |          |                |                |         |         |
|       |      |          |                |                |         |         |
|       |      |          |                |                |         |         |
|       |      |          |                |                |         |         |
|       |      |          |                |                |         |         |
|       |      |          |                |                |         |         |
|       |      |          |                |                |         |         |
|       |      |          |                |                |         |         |
|       |      |          |                |                |         |         |
|       |      |          |                |                |         |         |
|       |      |          | _              |                |         |         |
|       |      | 近        | 1              | 下一步            |         |         |

5.AP设置:

- SSID: 输入1~32个字符来命名您的无线网络
- 加密算法:选择"无加密"或者"WPA-PSK/WPA2-PSK"
- PSK密钥:加密时,为您的无线网络设置密码,要求为 8~64个十六进制字符或8~63个ASCII码字符
- 点击<下一步>按钮

| 快速设置<br>#*设置 | 系统状态 | 网络参数    | 无线设置          |   | 管理维护      | ×. | 4942A.00 |     |     |
|--------------|------|---------|---------------|---|-----------|----|----------|-----|-----|
| <i>股</i> 设置  |      |         |               |   |           |    |          | 670 | 1₩. |
|              |      |         |               |   |           |    |          |     |     |
|              |      | SSID:   | FAST_66_0103  |   |           |    |          |     |     |
|              |      | 加密算法:   | 无加密           | Ŧ |           |    |          |     |     |
|              |      |         |               |   | - 显示密码    |    |          |     |     |
|              |      | 无线模式:   | 802.11 a/m/ac | ¥ |           |    |          |     |     |
|              |      | 信道带宽:   | 自动            | Ŧ | 0         |    |          |     |     |
|              |      | 信道/频率:  | 自动            | Ŧ | 资 预谱分析    |    |          |     |     |
|              |      | 距高设置    | 0             |   | (0-24) kn |    |          |     |     |
|              |      | 视频传输加速: | 🗹 肩用 💮        |   |           |    |          |     |     |
|              |      |         |               |   |           |    |          |     |     |
|              |      |         |               |   |           |    |          |     |     |
|              |      |         |               |   |           |    |          |     |     |
|              |      |         | 逆田            |   | 下—#       |    |          |     |     |

6.完成:点击<完成>按钮

| FAST |      |           |                  | 工作模式: Access I | ?oint v | 技术支持 退出 |
|------|------|-----------|------------------|----------------|---------|---------|
| 快速设置 | 系统状态 | 网络参数      | 无线设置             | 管理维护           | 系统设置    | 常用工具    |
| 完成   |      |           |                  |                |         |         |
|      |      | 工作模式      | Access Point     |                |         |         |
|      |      | LAN IP地址: | 192, 168, 1, 254 |                |         |         |
|      |      | LAR子网撬码:  | 255, 255, 255, 0 |                |         |         |
|      |      | SSID      | FAST_56_0103     |                |         |         |
|      |      | 加密算法:     | 无加密              |                |         |         |
|      |      | 无线横式:     | 802. 11 a/n/ac   |                |         |         |
|      |      | 信道带宽      | 自动               |                |         |         |
|      |      | 信道/频率:    | 自动               |                |         |         |
|      |      | 距离设置      | 0 km             |                |         |         |
|      |      | 视频传输加速:   | 启用               |                |         |         |
|      |      |           |                  |                |         |         |
|      |      |           |                  |                |         |         |
|      |      |           |                  |                |         |         |
|      |      |           |                  |                |         |         |
|      |      |           |                  |                |         |         |
|      |      | 巡回        | 3                | 有成             |         |         |
|      |      |           |                  |                |         |         |

# 4 天线对准

为获取最佳无线传输性能,您可以借助Web管理界面的系统 状态页面中的"无线信号质量"来精确地调整无线网桥设备 的方向。

| FAST                                                                                                    | 工作模式: Access Point > 技术支持 退出                                 |
|----------------------------------------------------------------------------------------------------|--------------------------------------------------------------|
| 供達设置 系统状态 网络参数 无线设置                                                                                                    | 管理维护 系统设置 常用工具                                               |
| 105/ma                                                                                                    | 10 W                                                         |
| 2.5.426. mmr.rm                                                                                                    |                                                              |
| to a star President                                                                                                    | 区域:中国<br>(地域)(研究: 1877/879/899-                              |
| 銀行版本: L 0<br>取行版本: L 0 0 Du214 (70710 Du1 45720-                                                                                                    | 12 10 / 07 00 10 / 07 10 10 10 10 10 10 10 10 10 10 10 10 10 |
| 10.1+30.4-1.0.0 Dilli 1/0/13 MeL 40/305                                                                                                    | □ 20 m 元: ■40 ○ 21 m (m) (m)                                 |
| (1) (1) (1) (1) (1) (1) (1) (1) (1) (1)                                                                                                    | 元(1)1101、1002、111919-30<br>(2)21110111-30、405                |
| 2001/191 0 × 00.02.00                                                                                                    | (1)(1)(1)(1)(1)(1)(1)(1)(1)(1)(1)(1)(1)(                     |
| 内存占用率: 59%                                                                                                    | in ensite. • a                                               |
| 天线信号质量 射线                                                                                                    | 拔态                                                           |
| (12-4)(1-5)(重)(12-4)(1-5)(1-5)(1-5)(1-5)(1-5)(1-5)(1-5)(1-5                                                                                                    | 12. 日白田                                                      |
| (1) - 5 - 20 (2) - 20 (2) (2) (2) (2) (2) (2) (2) (2) (2) (2) | 10/10/10-05-15-08-01-01                                      |
| 信證比: N/A                                                                                                    | SSID: FAST 56 0101                                           |
| (0)(客户编辑接版量): 0                                                                                                    | 如恋方式: 自助                                                     |
|                                                                                                    | 已接入的站点: 0                                                    |
| ·····                                                                                                    |                                                              |
|                                                                                                    |                                                              |

# 5 技术参数规格

| 产品机型      |                  | FWB201                      | FWB205        | FWB505                 | FWB515        |  |  |  |  |
|-----------|------------------|-----------------------------|---------------|------------------------|---------------|--|--|--|--|
|           |                  |                             |               |                        |               |  |  |  |  |
| 尺         | 寸 (L×W×H)        |                             | 194.97*92.66  | 5*60.91 mm             |               |  |  |  |  |
|           | LAN0             | 10/100Mbps RJ45 端口(PoE 输入端) |               |                        |               |  |  |  |  |
| LAN1      |                  | 10/100Mbps RJ45 端口          |               |                        |               |  |  |  |  |
| 接         | GND<br>接地柱       | ×                           | $\checkmark$  | ×                      | $\checkmark$  |  |  |  |  |
|           | RESET<br>复位键     | 主机                          | 主机 /<br>电源适配器 | 主机                     | 主机 /<br>电源适配器 |  |  |  |  |
|           | POWER<br>DC 电源插座 | $\checkmark$                | ×             | $\checkmark$           | ×             |  |  |  |  |
| 电源规格      |                  | 9V/0.85A                    | 24V/0.7A      | 12V/1.0A               | 24V/0.7A      |  |  |  |  |
| 供电方式      |                  | DC 供电 /<br>Passive PoE      | Passive PoE   | DC 供电 /<br>Passive PoE | Passive PoE   |  |  |  |  |
| 供电距离      |                  | 40米                         | 60米           | 30米                    | 60米           |  |  |  |  |
| 工作温度      |                  | -30°C ~70°C                 |               |                        |               |  |  |  |  |
| I         | 作湿度              | 10% ~ 90%                   |               |                        |               |  |  |  |  |
|           |                  |                             | 无线参数          |                        |               |  |  |  |  |
| F         | 线增益              | 9dBi                        | 9dBi          | 13dBi                  | 13dBi         |  |  |  |  |
| 水         | 平波瓣宽度            | 65°                         | 65°           | 45°                    | 45°           |  |  |  |  |
| 垂         | 直波瓣宽度            | 35°                         | 35°           | 30°                    | 30°           |  |  |  |  |
| 单天线最高发射功率 |                  | 20dBm                       | 27dBm         | 20dBm                  | 26dBm         |  |  |  |  |
| 实         | 测传输距离            | 1千米                         | 5千米           | 5千米                    | 15千米          |  |  |  |  |
| Т         | 作频率              | 2.4~2.4                     | 835GHz        | 5.15~5.85GHz           |               |  |  |  |  |
| 支         | 持的标准和协议          | IEEE 802                    | .11b/g/n      | IEEE 802.              | 11a/n/ac      |  |  |  |  |

注意:

1) 天线的波瓣宽度在不同的工作频率下可能会有所不同。

2) 无线传输距离会因为实际应用环境不同而有所差异。

# 常见问题解答

#### 如何恢复出厂设置? 5.1

在无线网桥设备通电状态下,长按其RESET键或者Passive PoE适配器的 "Remote Reset" 键3~5秒至无线信号强度指 示灯开始闪烁再松开,系统将自动重启并恢复出厂设置。

■ 方法一

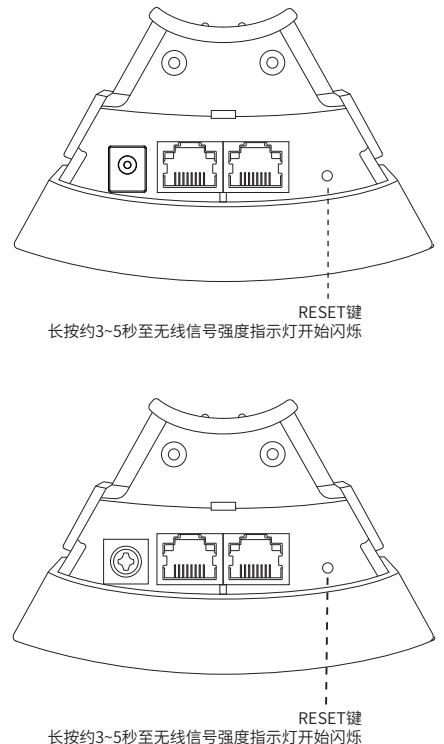

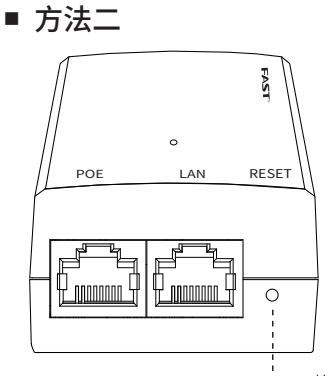

Remote Reset按键 长按约3~5秒至无线信号强度指示灯开始闪烁

\*此种方法适用于FWB205/FWB515产品。

## 5.2 如何计算设备的最小安装高度?

我们首先要引入"菲涅耳区"这个概念。

无线信号在传输过程中,发送端和接收端之间的大型建筑物 或树木等障碍物会反射信号,引起信号的多径传播,从而造成 信号衰落。

在以收发天线的连线为轴心,以r为半径的一个类似于管道的 区域内,若没有障碍物的阻挡,则可认为信号在自由空间中传 播,没有衰落。这个管道区域称为菲涅尔区 (Fresnel Zone)。 菲涅尔区是一个椭球体,如下图所示:

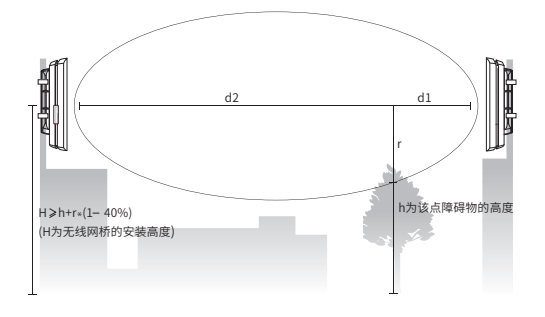

 $r = \sqrt{\frac{d_1 \times d_2}{d_1 + d_2}} \cdot \frac{c}{f}$   $i = \sqrt{\frac{d_1 \times d_2}{d_1 + d_2}} \cdot \frac{c}{f}$   $r = \sqrt{\frac{d_1 \times d_2}{d_1 + d_2}} \cdot \frac{c}{f}$   $r = \sqrt{\frac{d_1 \times d_2}{f}}$   $r = \sqrt{\frac{d_1 \times d_2}{f}}$   $r = \sqrt{\frac{d_1 \times d_2}{$ 

实际应用中,为保证系统正常通信,收发天线架设的高度要 满足尽可能使它们之间的障碍物不超过其菲涅尔区的40%。 例如,假设d1和d2分别是2km和8km,无线网桥设备的工作 频率f是2.4GHz,则根据上述公式,菲涅尔半径r为14.142m。 考虑40%的容忍度,则可接受的半径为8.485m。假设障碍物 高度h为10m,则无线网桥设备的架设高度应高于18.485m。 类似地,计算出所有障碍物所在处的结果,其中的最大值即 为最终结果。

#### 5.3 如何借助频谱分析工具来选择信道

频谱分析工具可以帮助您分析无线频谱的噪声环境,从而选 择出当前噪声干扰最小的理想信道。 1. 登录Web管理界面,在无线设置页面上可以看到<频谱分析 >按钮,如下图所示,点击该按钮。

| FAST |        |                 |      | 工作模式: Access 1 | °oint v | 技术支持 退出 |
|------|--------|-----------------|------|----------------|---------|---------|
| 快速设置 | 系统状态   | 网络参数            | 无线设置 | 管理维护           | 系统设置    | 常用工具    |
| 基本设置 |        |                 |      |                |         |         |
|      | 无线模式   | 802. 11 s/n/ sc | Ŧ    |                |         |         |
|      | 信道帝宽   | 自动              | - 0  |                |         |         |
|      | 最大发送速车 | 自动              | Ŧ    |                |         |         |
|      | 信道/频率  | 自动              | - 0  | 频谱分析           |         |         |
|      | 发射功率   |                 | 0 26 | dBn            |         |         |
|      | 视频传输加速 | 🗹 启用 🕜          |      |                |         |         |
|      |        |                 |      |                |         | 确定      |

 系统将弹出如下图所示界面,点击<是>按钮进入频谱分析 页面。

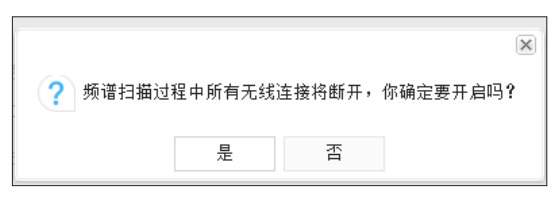

如下图所示,点击右下角的<开始>按钮开始分析,一段时间后,点击<结束>按钮查看稳定的图像。

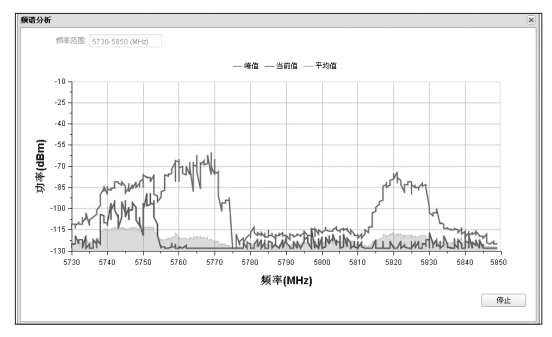

 在选择信道时应该尽量避开干扰较大的频段。上图中 5735~5775MHz和5815~5835MHz都存在着较强的干扰, 建议选择157/5785MHz信道或者161/5805MHz信道。

# 附录A 保修说明

下列情况不属于免费维修范围,深圳市迅捷通信技术有限 公司(以下简称本公司)可提供有偿服务,敬请注意:

- 未按使用说明书要求安装、使用、维护、保管导致的产品 故障或损坏;
- 已经超出保修、保换期限;
- 擅自涂改、撕毁产品条形码;
- 产品保修卡上的产品条形码或型号与产品本身不符;
- 未经本公司许可,擅自改动产品固有的设置文件或擅自拆机修理;
- 意外因素或人为行为导致的产品故障或损坏,如输入不合 适电压、高温、进水、机械破坏、摔坏、产品严重氧化或生 锈等;
- 产品在客户发回返修途中由于运输、装卸所导致的损坏;
- 因不可抗力如地震、火灾、水灾、雷击等导致的产品故障 或损坏;
- 其他非产品本身设计、技术、制造、质量等问题而导致的 产品故障或损坏。

#### FAST产品售后服务承诺对照表:

| 产品类型 | 承诺政策 | 服务方式 |
|------|------|------|
| 无线网桥 | 两年保修 | 客户送修 |

如果您希望了解其他产品具体的保修、保换政策,请登陆本公司官网 www.fastcom.com.cn查询。

#### 特别说明:

外置电源的保换期限为1年。如因用户使用不当或意外因素,造成返修电源有明显的硬物损伤、裂痕、断脚、严重变形,电源线破损、断线、裸芯等现象则不予保换,用户可另行购买。

- 保修、保换仅限于主机,其他包材附件不在保修、保换范围内。光纤头元器件保修期为3个月。
- 若产品在购买后的15天内出现设备性能问题,且外观无划伤,可直接申请更换新产品。在免费保换期间,产品须经过本公司检测,确认故障后,将更换同一型号或与该产品性能相当的返修良品;无故障产品,将原样退回。
- 在本公司服务机构为您服务时,请您备好相应的发票和产品保修卡;如您不能出示以上证明,该产品的免费保修期将自其生产日期开始计算。如产品为付费维修,同一性能问题将享受自修复之日起为期3个月的免费保修期,请注意索取并妥善保管好您的维修凭证。
- 经本公司保修、保换过的产品,保修、保换期限在原始承 诺剩余期限的基础上延期3个月。
- 返修产品的邮寄费用由发送方单向负责。
- 经销商向您作出的非本公司保证的其它承诺,本公司不承担任何责任。
- 本公司官网www.fastcom.com.cn会在第一时间内发布
   各类产品最新版本的驱动程序、升级软件等技术资料。

在国家法律法规的范围内,本承诺的解释权、修改权归深圳市迅捷通 信技术有限公司。

# 附录B 有毒有害物质含量申明

|                                                                                                    | 有毒有害物质或元素      |                |                |                    |               |                 |  |  |
|----------------------------------------------------------------------------------------------------|----------------|----------------|----------------|--------------------|---------------|-----------------|--|--|
| 部件名称                                                                                                    | 铅(Pb)<br>及其化合物 | 汞(Hg)<br>及其化合物 | 镉(Cd)<br>及其化合物 | 六价铬(Cr(VI))<br>化合物 | 多溴联苯<br>(PBB) | 多溴二苯醚<br>(PBDE) |  |  |
| PCB                                                                                                    | 0              | 0              | 0              | 0                  | 0             | 0               |  |  |
| PCBA焊点                                                                                                    | ×              | 0              | 0              | 0                  | 0             | 0               |  |  |
| 元器件(含模块)                                                                                                    | ×              | 0              | 0              | 0                  | 0             | 0               |  |  |
| 金属结构件                                                                                                    | 0              | 0              | 0              | 0                  | 0             | 0               |  |  |
| 塑胶结构件                                                                                                    | 0              | 0              | 0              | 0                  | 0             | 0               |  |  |
| 纸质配件                                                                                                    | 0              | 0              | 0              | 0                  | 0             | 0               |  |  |
| 玻璃                                                                                                    | 0              | 0              | 0              | 0                  | 0             | 0               |  |  |
| 光盘                                                                                                    | 0              | 0              | 0              | 0                  | 0             | 0               |  |  |
| 线缆                                                                                                    | 0              | 0              | 0              | 0                  | 0             | 0               |  |  |
| 本表格依据SJ/T113G4的规定编制。<br>②:表示该有害物质在该部件所有均质材料中的含量均在GB/T26572<br>规定的增量要求以下。<br>案:表示该有害物质在坐在该部件的某一均质材料中的含量超出GB/T<br>26572规定的增量要求以、《国该项目在库存或已加工产品中有少<br>童应用,且按照计划正在进行环保切脱,切换活符符合上达规定。)<br>定的常件工作。 |                |                |                |                    |               |                 |  |  |

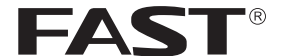

制 造 商:深圳市迅捷通信技术有限公司

地 <sup>2</sup> 深圳市南山区粤海街道科发路2号30区 5栋202

邮 编: 518057

即 编.518051

网 址: http://www.fastcom.com.cn

技术支持热线: 400-8830-660

技术支持E-mail: fae@fastcom.com.cn

7108501794 REV1.0.1

| 产 | 品 | 合 | 格 | 证 |
|---|---|---|---|---|
|   | E | 检 | 验 |   |

E.